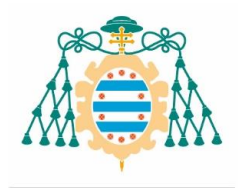

### INSTRUCCIONES PARA LA SOLICITUD DE AUTORIZACIONES PARA PARTICIPAR EN PROYECTOS EXTERNOS DE LA CONVOCATORIA DE AYUDAS A PROYECTOS DE "GENERACIÓN **DE CONOCIMIENTO"** -2024-.

La Agencia Estatal de Investigación ha publicado información sobre la convocatoria 2024 de ayudas a "**Proyectos de Generación de Conocimiento**"

La información se puede consultar aquí:

https://www.aei.gob.es/convocatorias/buscador-convocatorias/proyectos-generacion-conocimiento-2024

Las **autorizaciones de participación en solicitudes de proyectos de I+D+i de otras Universidades** o Centros de Investigación se solicitarán a través del tramitador: https://euniovi.uniovi.es/TramitadorSolicitudes/solicitud/detallesConvocatoria.xhtml?idProcedimient o=546, poniendo en el asunto **autorización proyecto externo PID2024** y adjuntando en el mismo el modelo de autorización pertinente debidamente cumplimentado (anexos a este documento).

- Anexo I: autorización para personal con vinculación permanente
- Anexo II: autorización para personal con vinculación temporal
- Anexo III: autorización para personal con vinculación permanente que va a participar en un proyecto del ISPA/FINBA
- Anexo IV: autorización para personal con vinculación temporal que va a participar en un proyecto del ISPA/FINBA

#### Plazo interno para la solicitud de autorizaciones es el 24 de enero a las 14:00h.

**Instrucciones para la descarga de la autorización:** la autorización firmada para la participación en proyectos externos le va a llegar mediante dos vías, un correo electrónico con un enlace a la Red SARA y/o un SMS de texto a su móvil que le indica que descargue el certificado en la intranet. Puede descargarla por cualquiera de los dos métodos. A continuación, le facilitamos instrucciones para dicha descarga:

- Anexo V: Descarga a través de la red SARA
- Anexo VI: Descarga a través de la intranet de UO

**NOTA**: Una vez resuelta la convocatoria deben comunicar al servicio si el proyecto para el cual solicitó autorización ha sido concedido mediante correo electrónico a <u>proyectosinves@uniovi.es</u>.

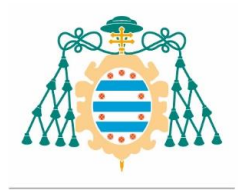

### ANEXO I

Dña. S. Irene Díaz Rodríguez, Vicerrectora de Investigación de la Universidad de Oviedo,

AUTORIZA a,

**D/Dña.** Nombre y Apellidos, con DNI Escriba su DNI, Elija una Categoría adscrito/a al Área de Escriba su Área del Departamento de Escriba su Departamento de la Universidad de Oviedo, a participar en el proyecto titulado "Título de Proyecto", de la convocatoria para el año 2024 del procedimiento de concesión de Ayudas a Proyectos de **Generación de Conocimiento** en el marco del Programa Estatal para la Investigación y el Desarrollo Experimental, del Plan Estatal de Investigación Científica y Técnica y de Innovación 2024/2027. El/la investigador/a principal es D/Dña. Investigador Responsable, de la Universidad IP.

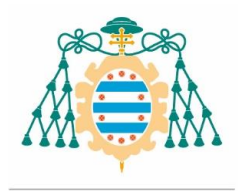

## ANEXO II

Dña. S. Irene Díaz Rodríguez, Vicerrectora de Investigación de la Universidad de Oviedo,

AUTORIZA a,

**D/Dña.** Nombre y Apellidos, con DNI Escriba su DNI, Elija una Categoría adscrito/a al Área de Escriba su Área del Departamento de Escriba su Departamento de la Universidad de Oviedo y con vinculación contractual hasta el Seleccione la Fecha, a participar en el proyecto titulado "Título de Proyecto", de la convocatoria para el año 2024 del procedimiento de concesión de Ayudas a Proyectos de **Generación de Conocimiento** en el marco del Programa Estatal para la Investigación y el Desarrollo Experimental, del Plan Estatal de Investigación Científica y Técnica y de Innovación 2024/2027. El/la investigador/a principal es D/Dña. Investigador Responsable, de la Universidad IP.

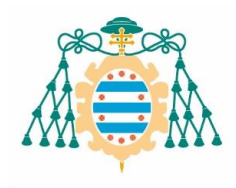

Vicerrectorado de Investigación Universidad de Oviedo

#### ANEXO III

## Dña. S. Irene Díaz Rodríguez, Vicerrectora de Investigación de la Universidad de Oviedo,

#### AUTORIZA a,

**D/Dña.** Nombre y Apellidos, con DNI Escriba su DNI, Elija una Categoría adscrito/a al Área de Escriba su Área del Departamento de Escriba su Departamento de la Universidad de Oviedo, a participar en el proyecto titulado "Título de Proyecto" cuya ejecución tendrá lugar en Lugar de ejecución del proyecto ISPA/FINBA/Universidad, de la convocatoria para el año 2024 del procedimiento de concesión de Ayudas a Proyectos de **Generación de Conocimiento** en el marco del Programa Estatal para la Investigación y el Desarrollo Experimental, del Plan Estatal de Investigación Científica y Técnica y de Innovación 2024/2027. El/la investigador/a principal es D/Dña. Investigador Responsable, de la Universidad IP.

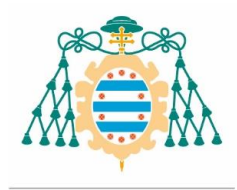

### ANEXO IV

# Dña. S. Irene Díaz Rodríguez, Vicerrectora de Investigación de la Universidad de Oviedo,

AUTORIZA a,

**D/Dña.** Nombre y Apellidos, con DNI Escriba su DNI, Elija una Categoría adscrito/a al Área de Escriba su Área del Departamento de Escriba su Departamento de la Universidad de Oviedo y con vinculación contractual hasta el Seleccione la Fecha, a participar en el proyecto titulado "Título de Proyecto" cuya ejecución tendrá lugar en Lugar de ejecución del proyecto ISPA/Universidad, de la convocatoria para el año 2024 del procedimiento de concesión de Ayudas a Proyectos de **Generación de Conocimiento** en el marco del Programa Estatal para la Investigación y el Desarrollo Experimental, del Plan Estatal de Investigación Científica y Técnica y de Innovación 2024/2027. El/la investigador/a principal es D/Dña. Investigador Responsable, de la Universidad IP.

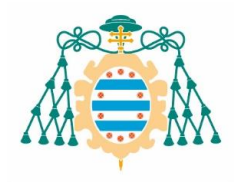

#### ANEXO V

Instrucciones para descarga autorización por red SARA (plataforma DEHú)

Recibiremos en nuestro correo electrónico una notificación de <u>no-reply-notifica@correo.gob.es</u> en la que se nos indicará que la Universidad de Oviedo ha puesto a nuestra disposición una nueva notificación. Dentro del mensaje encontraremos el enlace directo para descargar el/los documentos:

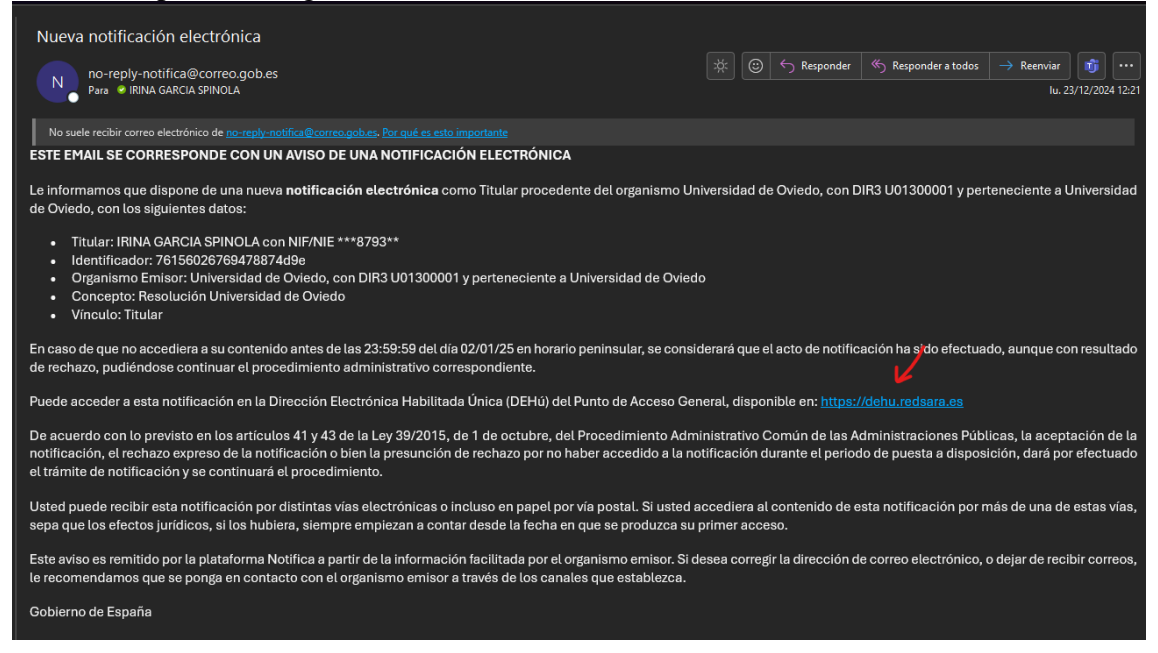

Haremos clic en el enlace, nos llevará a la siguiente página:

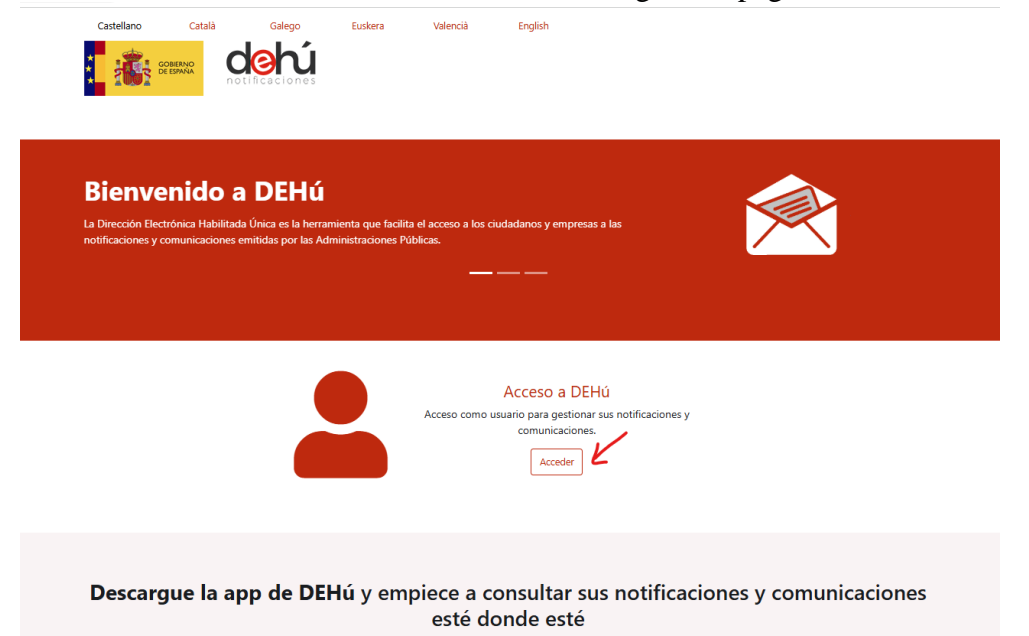

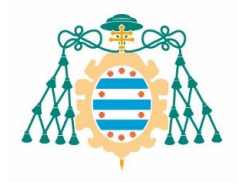

Vicerrectorado de Investigación Universidad de Oviedo

 Accederemos con nuestro certificado electrónico y podremos comprobar que tenemos una notificación pendiente, para descargarla debemos cliclar en el símbolo de *check mark* (resaltado):

\*Si clicamos en el símbolo de prohibido rechazaremos la notificación

| ** |                                                                                |                                                                                             |                                              |                                                    |                      | Cerrar sesión 🛛 →  |
|----|--------------------------------------------------------------------------------|---------------------------------------------------------------------------------------------|----------------------------------------------|----------------------------------------------------|----------------------|--------------------|
| *  | Notificaciones Pendient                                                        | Notificaciones Realizadas                                                                   | Comunicaciones                               | Mis datos de contacto                              | Gran Destinatario    |                    |
| 0  | Incorporación de notifi<br>La Dirección Electrónic.<br>Ilegarán por los medio: | icaciones en la DEHú:<br>a Habilitada única trabaja para<br>s establecidos en la tramitació | i incluir todas las no<br>n de cada procedim | tificaciones y comunicaci<br>iento administrativo. | ones emitidas por la | Avisos importantes |

#### **Notificaciones Pendientes**

Aquí tiene acceso a las notificaciones pendientes emitidas por diferentes Organismos de la Administración a IRINA GARCIA SPINOLA con NIF 474879315.

Podrá realizar la comparecencia y acceder al contenido de sus notificaciones, descargarse los documentos asociados y el acuse de recibo de la comparecencia.

Puede consultar la lista completa de administraciones adheridas en el Buscador de Organismos Emisores.

| Q Criterio de búsqueda             | Desde:           | Hasta:     | busca                    | dor de Notificaciones  |
|------------------------------------|------------------|------------|--------------------------|------------------------|
| Fecha de Puesta a Disposición      | ✓ dd/mm/aaaa     | dd/mm/aaaa | Limpiar                  | Buscar                 |
|                                    |                  |            | Buse                     | ador avanzado Q+       |
|                                    |                  |            |                          |                        |
| 1 resultado mostrado de 1 obtenido |                  |            |                          |                        |
| Resolución Universidad de Oviedo   | Universidad de C | Dviedo     | Disposicion 23-12-2024   |                        |
| ld 76156026769478874d9e            | Universidad de C | Dviedo     | Notificación electrónica | $\checkmark$ $\otimes$ |
| Titular 47487931S                  |                  |            | Caducidad 02-01-2025     |                        |

#### Damos nuestro consentimiento y aceptamos.

| Órgano emisor raíz<br>Universidad de Oviedo                                                                                                    | Código de procedimiento<br>2928183 - Solicitud genérica                                                                                                    |
|----------------------------------------------------------------------------------------------------|----------------------------------------------------------------------------------------------------|
| El acceso a la notificación supone la recepción de la misma con el concepto <b>Resolució</b><br>en la fecha <b>23-12-2024</b> .                                                                                                    | n Universidad de Oviedo del organismo Universidad de Oviedo pues                                                                                                    |
| De acuerdo con lo previsto en el artículo 44.5 del Reglamento de actuación y funciona<br>203/2021, de 30 de marzo, se le informa de que, de acuerdo con lo previsto en los artí<br>Común de las Administraciones Públicas, el acceso al contenido de la notificación, el re<br>disposición sin acceder a su contenido (lo que implica legalmente la presunción de rec<br>administrativo. | miento del sector público por medios electrónicos, aprobado por Real (<br>culos 41 y 43 de la Ley 39/2015, de 1 de octubre, del Procedimiento Ad<br>echazo expreso de la misma, o el transcurso de diez días naturales desd<br>chazo), dará por efectuado el trámite de notificación y se continuará el p |
| Al marcar el check de "Doy mi consentimiento" y pulsar en el botón Aceptar va a confi<br>acceso se va a generar un justificante de aceptación.                                                                                                    | rmar su voluntad de acceso al contenido de la notificación. Como resul                                                                                                    |
| Doy mi consentimiento Acepta                                                                                                    | ar                                                                                                    |

- 📎 Ocultar los datos asociados a la comparecencia v que acreditan su voluntad de accesc
- A continuación, podremos descargar el documento, el cual contendrá la firma válida junto al CSV.

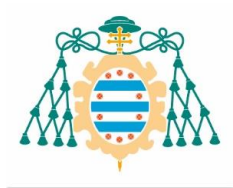

**T** 

#### ANEXO VI

Instrucciones para descarga autorización vía intranet Uniovi

Además de recibir en nuestro correo electrónico una notificación de <u>no-reply-notifica@correo.gob.es</u>, si hemos facilitado nuestro número de móvil, recibiremos un SMS con este mensaje:

| hoy, 12:20                                                                                                    |   |
|----------------------------------------------------------------------------------------------------|---|
| Su solicitud EXP-00237540<br>ha sido resuelta. Revise su<br>correo o acceda a la Intranet<br>( <u>https://intranet.uniovi.es/</u><br>servicios/comovalomio) |   |
| + Mensaje de texto • SMS                                                                                                    | Ų |

 Haremos clic en el enlace, el cual, nos remite al acceso de la intranet de la Universidad de Oviedo y nos llevará directos a la "Carpeta Universitaria" y a la notificación:

| Carpeta Universi                                  | ta      | ria                             |                     |                        |          |            |
|---------------------------------------------------|---------|---------------------------------|---------------------|------------------------|----------|------------|
| Expedientes pendientes de mi Expedientes en curso | xpedien | ntes finalizados Documentos uni | iversitarios        |                        |          |            |
| Тіро                                              | ţţ      | N° expediente 1                 | Fecha creación      | Interesado 1           | Estado 1 | , Acciones |
|                                                   |         |                                 |                     |                        |          |            |
| Investigación · Proyectos Nacionales y Regionales |         | EXP-00237540                    | 23-12-2024 12:14:23 | IRINA GARCIA SPINOLA - | Resuelta | ✓ Acción   |

Accederemos clicando en el botón de "Acción" y "ver detalle" para descargarnos la autorización:

| Carpeta Uni             | ivers      | sitaria                                |         |                                 |            |                                            |    |                |
|-------------------------|------------|----------------------------------------|---------|---------------------------------|------------|--------------------------------------------|----|----------------|
| EXP-0023                | 7540       | )                                      |         |                                 |            |                                            |    |                |
| EXP-00237540 - IRINA GA | ARCIA SPIN | OLA ( <del>4. 10. 1000)</del> - Invest | tigació | n · Proyectos Nacionales y Regi | iona       | les                                        |    |                |
| Expediente              |            | Facha da anterida                      |         | The                             | <b>A</b> 1 | Desuments                                  |    |                |
| Interesado              |            | Fecha de entrada                       | 14      |                                 |            | Documento                                  |    | CCION          |
| Documentos              |            | 23-12-2024 13:12:06                    |         | Certificado de notificación     |            | Certificado de notificación - DEHú.pdf     |    | Ver            |
| Comunicaciones          |            | 23-12-2024 12:20:41                    |         | Documento notificado            |            | Documento notificado - EXP-00237540.pdf    | -> | Ver            |
|                         |            | 23-12-2024 12:14:50                    |         | Resguardo                       |            | Resguardo de presentación de solicitud.pdf |    | Ver            |
|                         |            | 23-12-2024 12:14:11                    |         | Documentación Complementaria    |            | pdf                                        |    | Ver            |
|                         |            |                                        |         |                                 |            |                                            |    | Anterior Sigui |

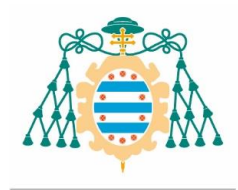

En caso de que entremos a la intranet sin seguir el enlace, necesitaremos entrar en la "Carpeta Universitaria" y la notificación la encontraremos en la pestaña de "Expedientes finalizados" y seguir los pasos descritos anteriormente:

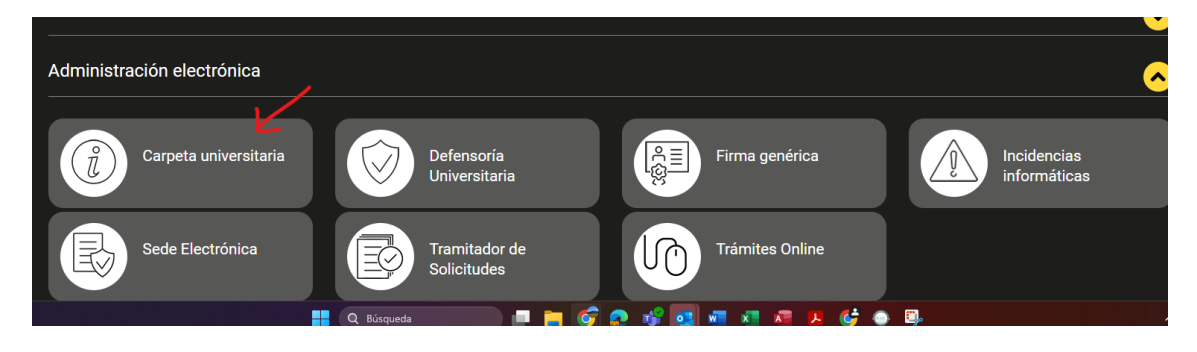